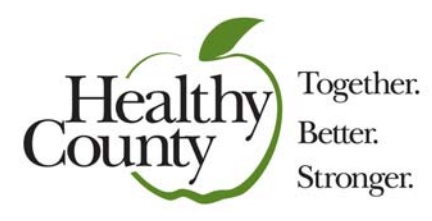

## PATH ADVENTURES

#### AN OLYMPIC CHALLENGE

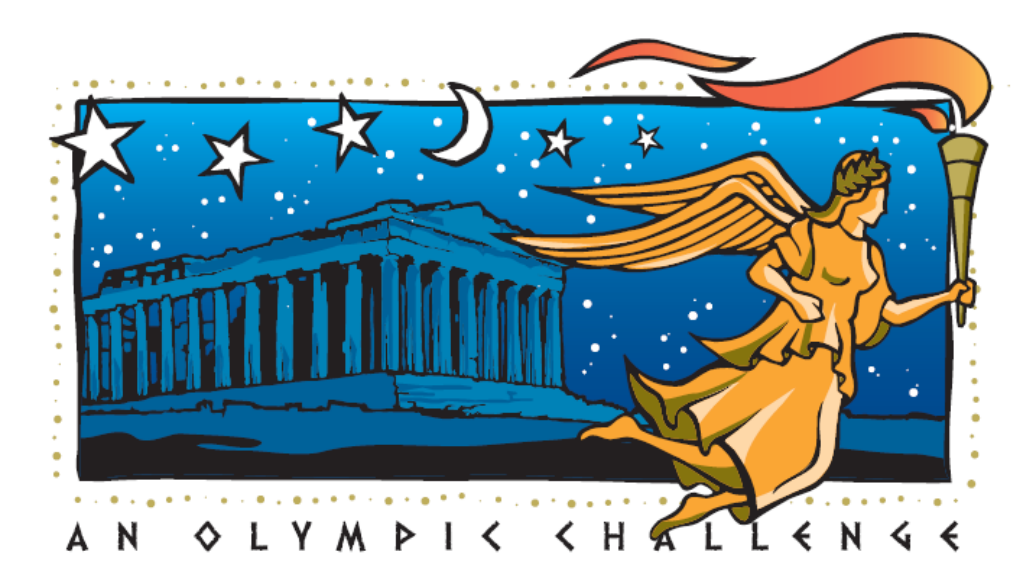

A Coordinator's Packet For Registration and Getting Started

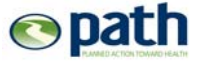

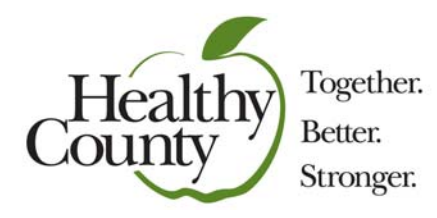

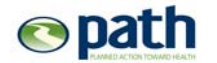

© 2010 PATH • http://MyBenefits.county.org

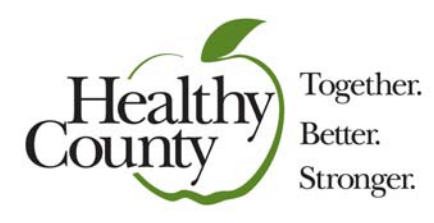

#### CONTENTS:

| PATH at a Glance: In a Nutshell             | 5  |
|---------------------------------------------|----|
| What Makes the Olympic Challenge Unique?    | 6  |
| Coordinator Checklist                       | 7  |
| Registration Instructions                   | 9  |
| Marketing Ideas                             | 21 |
| What to Tell Them At The Beginning (script) | 22 |

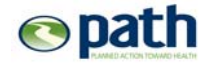

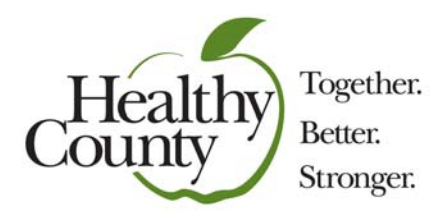

# "WHAT IS A PATH Adventure?"

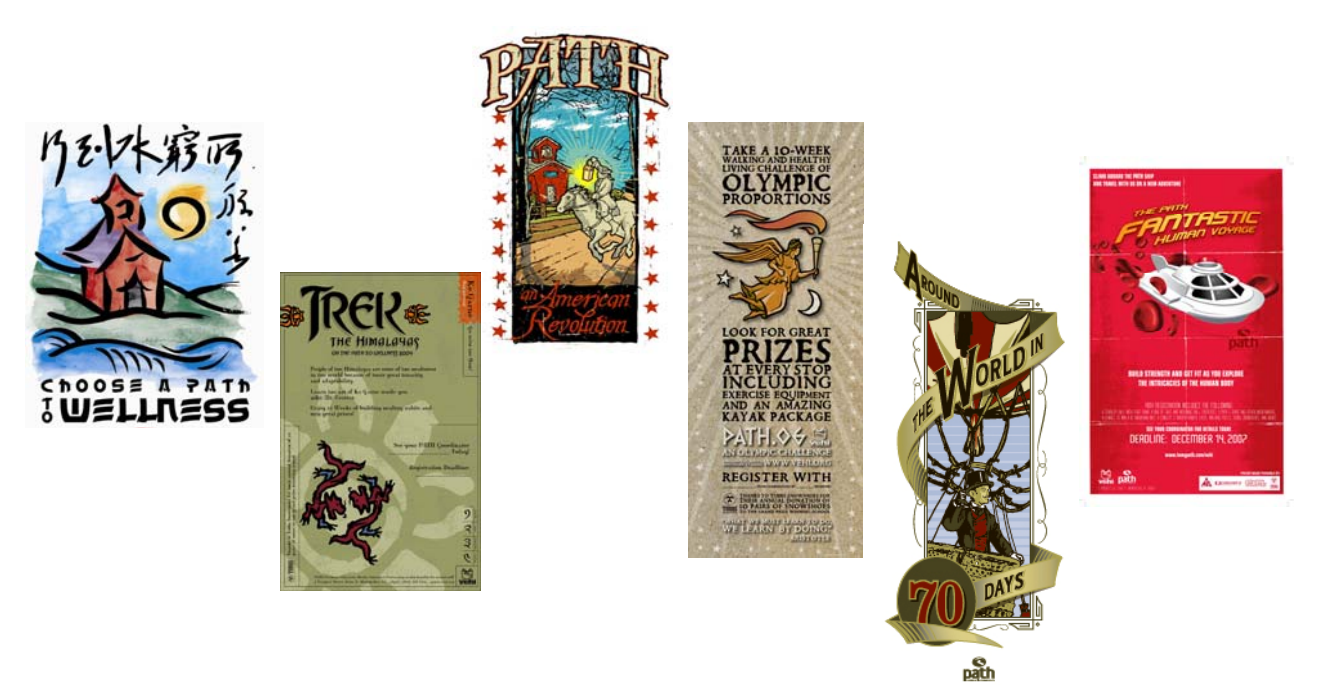

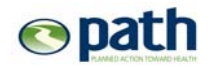

© 2010 PATH + http://MyBenefits.county.org

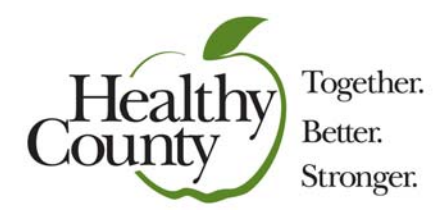

#### PATH ADVENTURE

AT A GLANCE

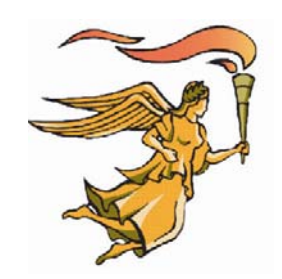

#### In a Nutshell:

Participants who join this 10-week program receive a **T-shirt** or a hat, and a **Pedometer** to log miles on their **Web Account** as they "virtually" walk through Olympic history.

Each person also receives a "**Log Book**" with "**Missions**" (guided weekly health goals) to accomplish. Also included in the book are interesting facts about various sports.

Participants track and record their progress then check in with a local, on-site Coordinator each week.

#### On their Healthy County PATH Account, participants can:

- Track progress interactively they'll see how they move along the virtual map as they enter activities.
- Receive weekly motivational emails.
- Read newsletters with tips on meeting their missions.
- View "stops" along the map with exciting information on Greek gods and Olympic champions.
- Use the "Cool Tools" activity-to-steps and calorie calculators.

## It takes great county volunteers, called "Wellness Coordinators" to make this happen at the worksite. The job of a Coordinator includes:

- 1. Marketing the Healthy County PATH Adventure.
- 2. Help registering participants.
- 3. Handing out materials and getting participants started.
- 4. Drawing people's attention to the weekly online newsletters.
- 5. Helping participants track their progress.
- 6. Collecting weekly progress summaries from participants.
- 7. Encouraging participants to fill out the final ending survey.

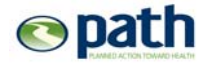

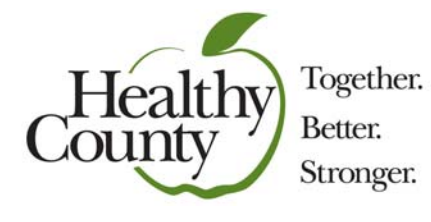

#### WHAT'S UNIQUE ABOUT THE OLYMPIC CHALLENGE:

- A Log Booklet that is Olympic Caliber—the book is for tracking progress and for working on health goals called "Missions." The Olympic booklet also includes:
  - o Quotes by Greek philosophers Aristotle and Hypatia
  - Sports history & trivia
  - o Weekly strength & stretch exercises

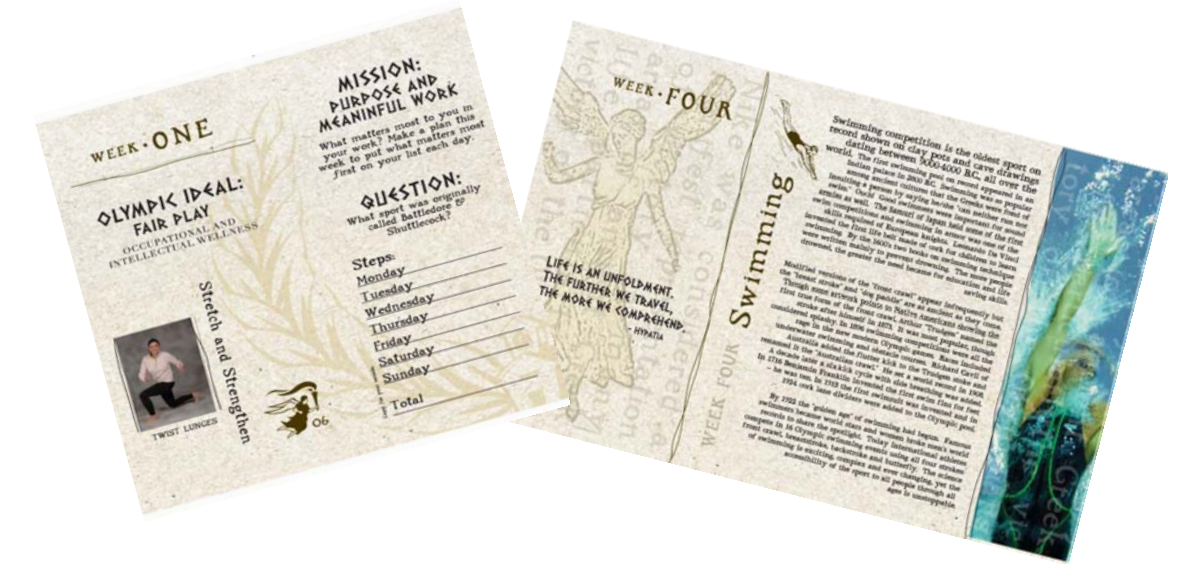

- Weekly Missions (Health Goals) Focus on the 5 Olympic Ideals—Fair Play, Hope, Friendship, Joy in Effort, and Dreams & Inspiration.
- **Route Stops on the Olympic Progress Map**—we call them "Medal Ceremonies," or Olympic Village Route stops, that feature bios of ancient Greek Gods and Olympic Champions.

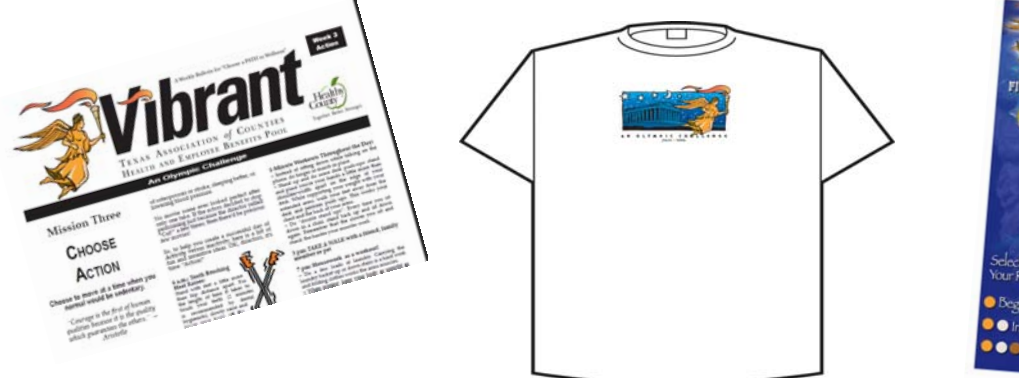

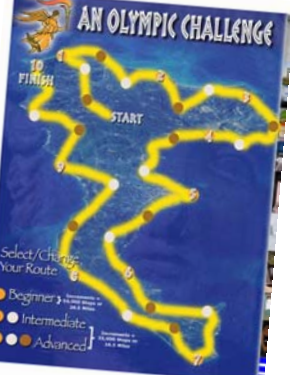

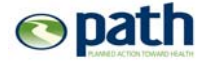

# \*\*\* COORDINATOR CHECKLIST \*\*\*

- □ Hang advertising posters up at various locations.
- Distribute the Registration *Participant Brochure* to employees which provides information about the program and instructions.
- **Register** yourself for the Adventure (P. 13).
- Help others <u>Register</u> for the Adventure (P. 17).

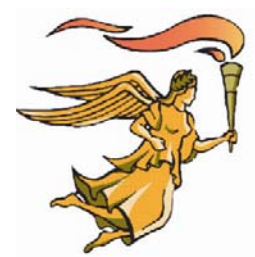

- Distribute PATH materials (T-shirts, hat, pedometers, and paper booklet). These will arrive the week of March 22<sup>nd</sup>. Check your box against your Roster to be sure you have what you need. NOTE: Distribute shirts based on your Roster (not on what people "think" they ordered).
- □ The Adventure Begins on Monday, March 29<sup>th</sup>!
- Collect Log Book Tickets or Web Summary Sheets each Monday. NOTE: You don't have to do anything with them, just collecting them makes a difference in creating a feeling of accountability for the participant.
- Help people access the website, encouraging them to fill in progress each week. You can also make entries for them from your Roster. They'll get credit for each week they record progress which may result in prizes.
- On week 10 encourage people to fill out the final *Participant Survey* so the Healthy County PATH folks can make the program even better next time around.
- □ Thank you for a job well done!

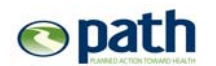

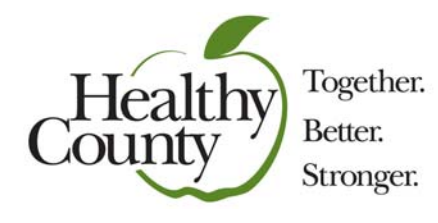

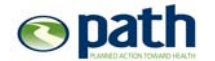

© 2010 PATH + http://MyBenefits.county.org

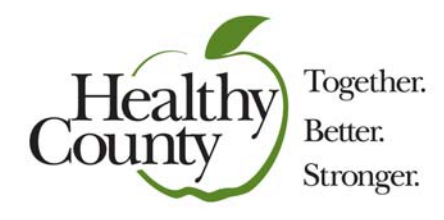

# Registration Instructions

Please read carefully & go to:

http://mybenefits.county.org

- Click: Get Connected
- Click: PATH Challenge

# **Registration Deadline: Friday, March 6, 2010**

If you have trouble with registration, please find a computer and web savvy person who can help you.

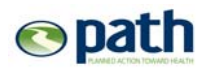

© 2010 PATH • <u>http://MyBenefits.county.org</u>

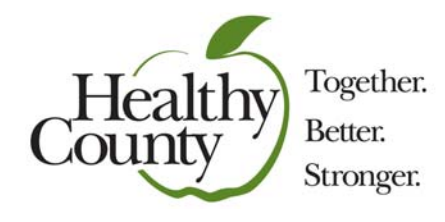

# **Step-By-Step Instructions:**

### **STEP 1**:

# <u>Finalize</u> your new PATH Account if you haven't already done so.

## **STEP 2**:

## <u>Register</u> for *"PATH: An Olympic Challenge"*

### **STEP 3**:

# Help REGISTER Participants who don't do so themselves.

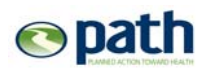

© 2010 PATH • <u>http://MyBenefits.county.org</u>

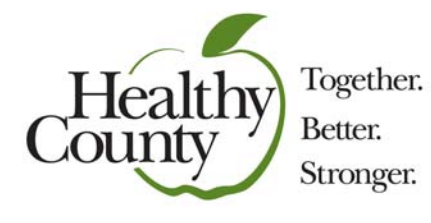

# **STEP 1 — IF YOU ARE NEW TO PATH**

#### **Enroll = Finalize Your Account:**

- 1. Go to MyBenefits.county.org
- 2. Select: Get connected
- 3. Select: PATH
- **4.** Your **"My Profile"** page will appear as a "Program Sign-up" form that is partially filled in. **Fill in** the missing information and tell us you are **"Coordinator**."

**NOTE:** You will only need to do this once, the first time you log in to Healthy county PATH. Next time you log in you'll arrive at your dashboard.

Here's What To Look For:

| C To My Path - Windows Int       | ernet Explorer                                      |                                                                                              |                        |
|----------------------------------|-----------------------------------------------------|----------------------------------------------------------------------------------------------|------------------------|
| 🚱 🗸 💌 https://secure.tomypath.   | com/counties/organizations/show/?organization=10:   | 1 🗸 🚽 😽 🗶 Google                                                                             | P -                    |
| File Edit View Favorites Tools H | lelp 🔹Convert 👻 🔂 Select                            |                                                                                              |                        |
| 🚖 🏟 💽 To My Path                 |                                                     | 🙆 * 🖸 * 🖶                                                                                    | 🔹 🔂 Page 🔹 🎯 Tools 🔹 🎽 |
|                                  | Healthy<br>County Together.<br>Better.<br>Stronger. | Your Road to Wellness Starts Here.<br>Tead Association of Coustles Health and Entertie Brown | ^                      |
|                                  | Program Sign-up Personal Information First Name*    | Need help?<br>View help                                                                      |                        |

Fill out the form, and <u>be sure to click "Yes" in the box next to the question "Are You A</u> <u>Coordinator"</u>.

| LOCATION INFORMATION<br>Organization VEHI Demo<br>Location Prospect St.<br>Are you a coordinator? No v<br>If you are unsure don't know, select No |                       |                                          |
|----------------------------------------------------------------------------------------------------|-----------------------|------------------------------------------|
| Organization VEHI Demo Location Prospect St. Are you a coordinator?                                                                               | LOTATION INFORM       | ATION                                    |
| Are you a coordinator? No V<br>If you are unsured don't know, select No                                                                           | Organization          | VEHI Demo                                |
| Are you a coordinator? No V<br>If you are unsure don't know, select No                                                                            | Location              | Prospect St.                             |
|                                                                                                    | Are you a coordinator | If you are unsure, don't know, select No |

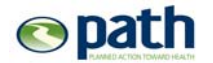

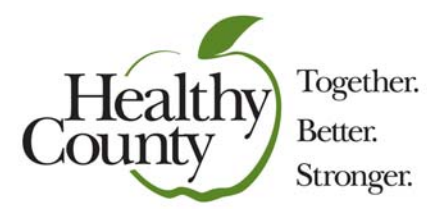

ALSO: You are <u>NOT</u> a Retiree. Be sure that the Retiree option is NOT checked before proceeding.

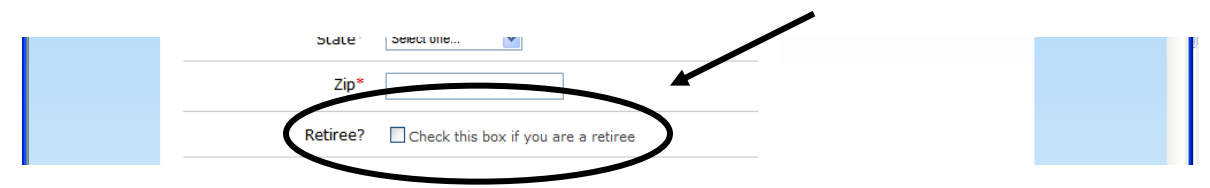

Don't forget to click "Sign-up" at the very bottom to finalize your account!

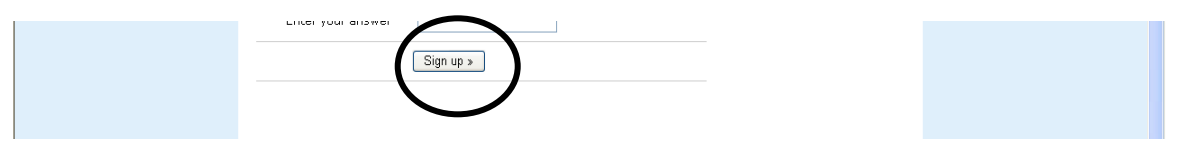

**<u>Congratulations!</u>** You have successfully Enrolled (<u>Finalized</u> your Healthy County PATH Account). This account will be used as long as you are employed at this county. Your account will still be here next year when and if you return to Coordinate (or just participate in) PATH.

*If you were successful, you'll get a screen that looks like this (see below).* This is your "<u>DASHBOARD</u>". You'll land here each time you log in to our website.

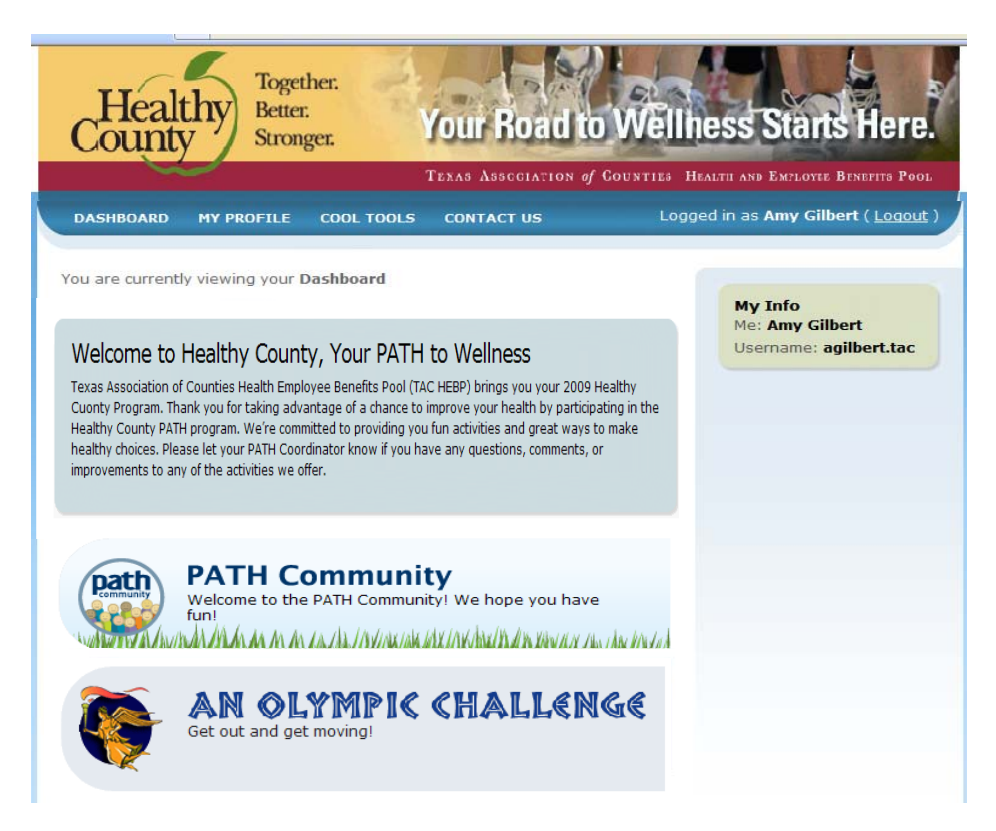

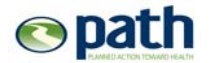

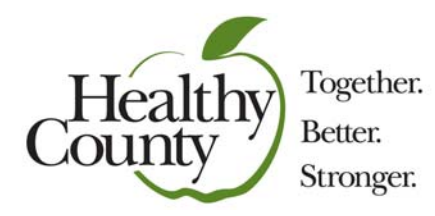

## **STEP 2** <u>Register</u> for "An Olympic Challenge"

From your Dashboard, click on "An Olympic Challenge." Then click on "Register for this PATH Adventure."

| DASHBOARD       MY PROFILE       COOL TOOLS       CO         TAC Healthy County Oly.       It's time to get out and move!       It's time to get out and move!         Registration is Open!       Click the horrower to begin the registration sociess.       Register for this PATH Adventure >         Please Note:       Note and show to begin the register to the "Are you a coordinator?" to "Yes" before registering. | TAC Health<br>this excitin,<br>out and get<br>you are! | In the log of the log of the log |
|----------------------------------------------------------------------------------------------------|--------------------------------------------------------|----------------------------------------------------------------------------------------------------|
| © Copyright 2008 PATH to Wellness, LLC. All Rights Reserved by Site by Bluehouse Group                                                                                                    | ved.                                                   |                                                                                                    |

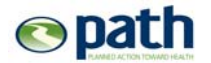

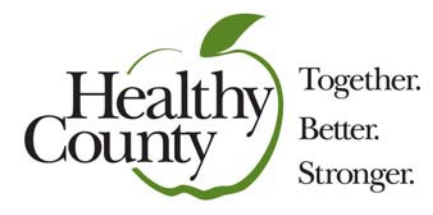

#### Now Register for the Adventure in 5 Easy Steps:

1) A registration form will appear. Verify your name, answer the *Pre-survey questions* (optional), read and click on the *Acceptance of Responsibility*, then click "Next".

| Healthy<br>County Toge<br>Bette<br>Stron | ther.<br>Tr.<br>Nger.<br>Your Road to V<br>TERAS ASSECIATION of COUS      | Vellness Starts Here.   |
|------------------------------------------|---------------------------------------------------------------------------|-------------------------|
| Coordinator PATH<br>Step 1 of 5          | Adventure Registration                                                    | Need help?<br>View help |
| PERSONAL INFORMA                         | TION                                                                      |                         |
| First Name                               | Amy                                                                       |                         |
| Last Name                                | Gilbert                                                                   |                         |
| Are you a retiree?                       | No                                                                        |                         |
| Main Location                            | TAC Headquarters<br>This is the location that you are a Participant with. |                         |
| PRE-CONTEST SURV                         | EY                                                                        |                         |
| How many times a week do you walk?       | Select one V                                                              |                         |
| How many minutes<br>(average)?           | Select one V                                                              |                         |
| How fast is your pace<br>(average)?      | Select one V                                                              |                         |
| ACCEPTANCE AGREE                         | MENT                                                                      |                         |
| Acceptance<br>Agreement*                 | I have read & agree to the terms of the<br>Acceptance Agreement           |                         |

 From the list, select the County or Counties for which you'll be a Coordinator and click "Next".

NOTE: IT IS VERY IMPORTANT THAT YOU SELECT ONLY THE COUNTY(IES) THAT YOU NEED TO VIEW. IF YOU DO NOT SELECT YOUR PROPER COUNTY(IES) NOW, YOU WILL NOT BE ABLE TO VIEW ROSTERS FOR THIS COUNTY(IES) LATER.

| Coordinator PATH Adventue<br>Step 2 of 5 | re Registration                     | Need help?<br>View help |
|------------------------------------------|-------------------------------------|-------------------------|
| COORDINATOR LOCATION SEL                 | ECTION                              |                         |
| Select which locations you are a coor    | dinator for. Choose all that apply. |                         |
| Texas Association of Counties            |                                     |                         |
| TAC Headquarters                         | Cooke County                        |                         |
| Grayson County                           | Crockett County                     |                         |
| Scurry County                            | Crosby County                       |                         |
| Taylor County                            | Culberson County                    |                         |
| Panola County                            | Dallam County                       |                         |

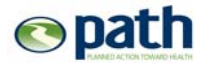

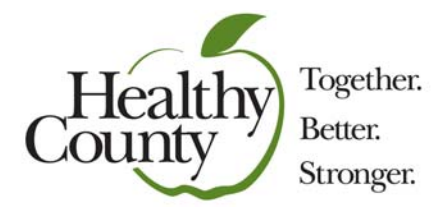

3) Tell us where you want your group's materials shipped. You can choose the default, which is the physical address of the building in which you work. You can also choose to enter a different address, or, if applicable, you can choose to let another coordinator make this decision. If no one chooses a Ship-To Location, the default will be used. Then click "Next".

| Step  | 5 10 5                                                                     | View help |
|-------|----------------------------------------------------------------------------|-----------|
| PATH  | CONFERENCES                                                                |           |
| There | are no conferences to register for at this time.                           |           |
| мате  | RIALS SHIP-TO LOCATIONS                                                    |           |
| TAC   | Headquarters                                                               |           |
| 0     | Amy Gilbert<br>TAC Headquarters<br>1210 San Antonio St<br>Autsin, TX 78701 |           |
| 0     | Please ship this location's items to the following alternate address:      |           |
|       | Note: We cannot ship to P.O. Boxes                                         |           |
| 0     | Another coordinator will specify this location's ship-to<br>address        |           |

4) Tell us what you would like for your *Registration Gift* (this is the gift all Participants receive for registering). Then click "Next".

| PATH ADVENTURE           | STORE                                                                          |      |               |
|--------------------------|--------------------------------------------------------------------------------|------|---------------|
| Click on any thumbnail i | mage to view a larger image of that product.                                   |      |               |
|                          | An Olympic Revolution T-Shirt<br>White, unisex, short-sleeve t-shirt with logo |      |               |
|                          | An Olympic Challenge - T-Shirt Small                                           | Free | Quantity: 0 💌 |
|                          | An Olympic Challenge - T-Shirt Medium                                          | Free | Quantity: 🛛 💙 |
|                          | An Olympic Challenge - T-Shirt Large                                           | Free | Quantity: 0 💌 |
|                          | An Olympic Challenge - T-Shirt XL                                              | Free | Quantity: 0 💙 |
|                          | An Olympic Challenge - T-Shirt XX-Large                                        | Free | Quantity: 0 🛩 |
|                          | An Olympic Revolution Hat                                                      | Free | Quantity: 0 🗸 |
|                          | □ I prefer not to select an item from the store .                              |      |               |

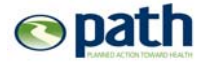

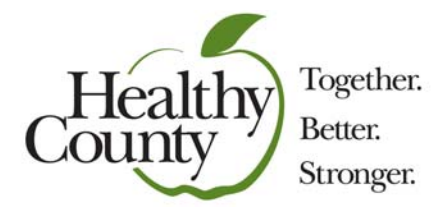

5) Confirm your order and click the "Submit Registration" button to complete the process.

| REGISTRATION ITEMS          |                     |     |           |
|-----------------------------|---------------------|-----|-----------|
| Store Items                 | Price               | Qty | Ext Price |
| You did not purchase any it | ems from the Store. |     |           |
| Registration Fee            |                     |     |           |
| Fee                         |                     |     | \$0.00    |
| AMOUNT DUE:                 |                     |     |           |
| PAYMENT INFORMATIO          | DN                  |     |           |
| Down out wath a d*          | Select              |     |           |

A Registration Confirmation will load. Your registration is complete. To get to the "Coordinator Tools" page, click "Jump to your PATH Adventure Dashboard".

/

| Thank You for Your Registration                       | distration summary small has  | Need heln? |
|-------------------------------------------------------|-------------------------------|------------|
| been sent to you.                                     |                               | View help  |
| • Jump to your PATH Adventure Dashboa                 | ard »                         |            |
| Registration Summary                                  |                               |            |
| Please print this for your records.                   |                               |            |
| REGISTRATION INFORMATION                              |                               |            |
| Registrant                                            | Amy Gilbert                   |            |
| E-mail Address                                        | none provided                 |            |
| Location                                              | TAC Headquarters              |            |
| Organization                                          | Texas Association of Counties |            |
| Registration Date                                     | 2008-11-26 11:40:10           |            |
| PURCHASED ITEMS                                       |                               |            |
| An Olympic Challenge Registration - Medium<br>T-shirt | 1 @ \$0.00 <b>\$0.00</b>      |            |
| Order Total                                           | \$ 0.00                       |            |

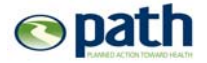

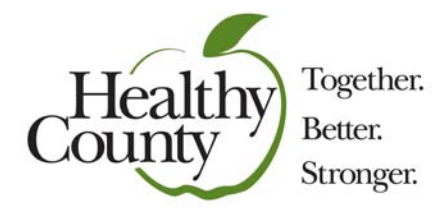

### **STEP 3** Help Others Register:

Once you have finalized your Healthy County PATH Account *and* <u>**Registered**</u> for this PATH Adventure, you can begin helping those who cannot register themselves. The *Participant Brochure* includes steps for participants to follow to register themselves. You can find this online in your "Coordinator Documents" under Coordinator Tools.

#### REMEMBER: The more people who register themselves, the less work for you.

Here's how to **<u>Register</u>** another person:

 Each time you log in, you will land on your Dashboard. From there, click on the Olympic Challenge icon. This will land you at your <u>Coordinator Tools</u> page until the Adventure gets underway. This is the same page that you "jumped to" from your registration confirmation in step 5 above.

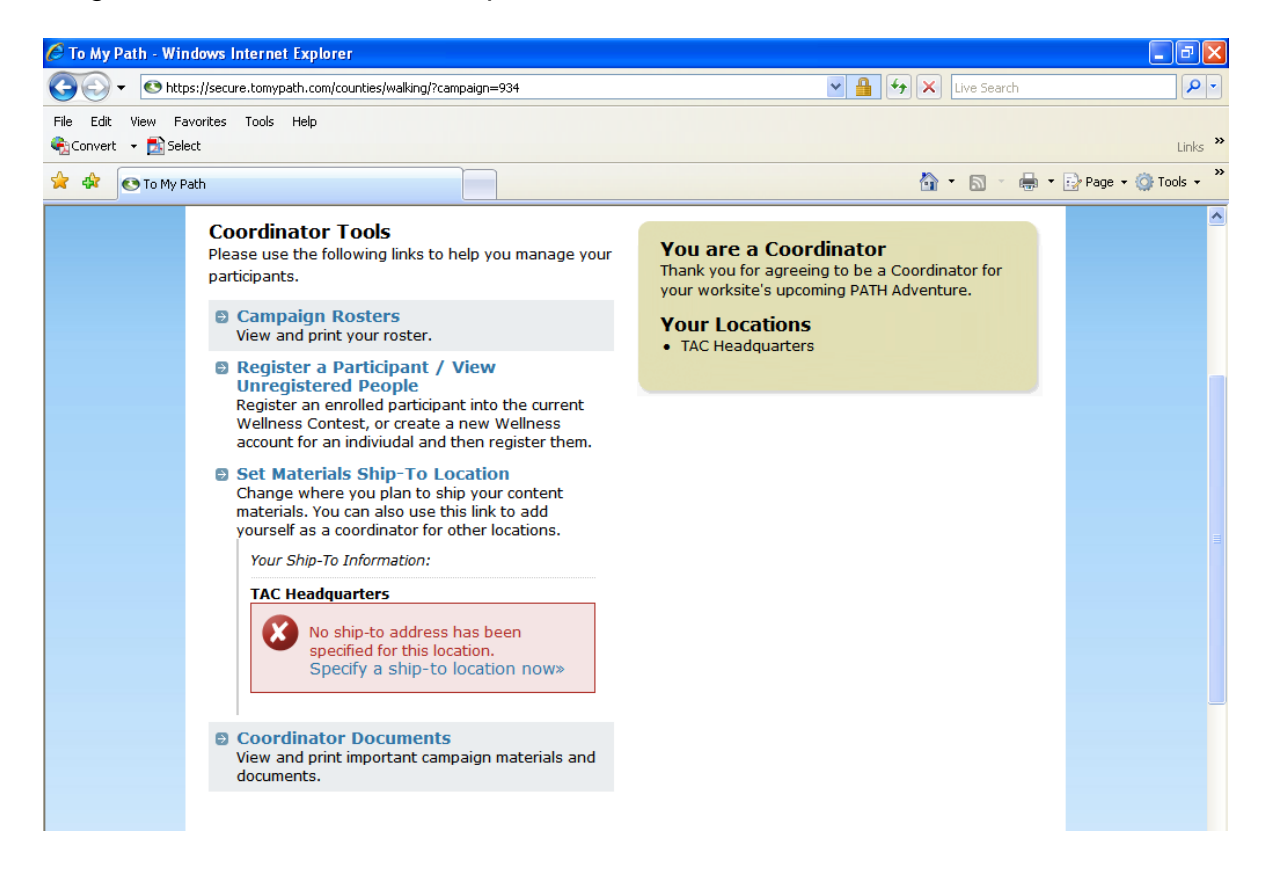

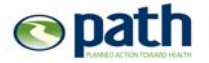

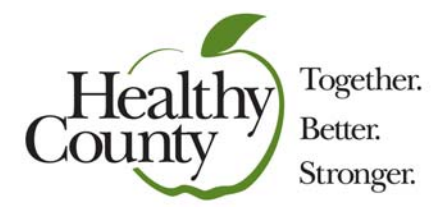

2) To add Participants or to make sure they are <u>**Registered**</u>, click on *Campaign Roster(s)* from the Coordinator Tools page.

Here's what you'll see:

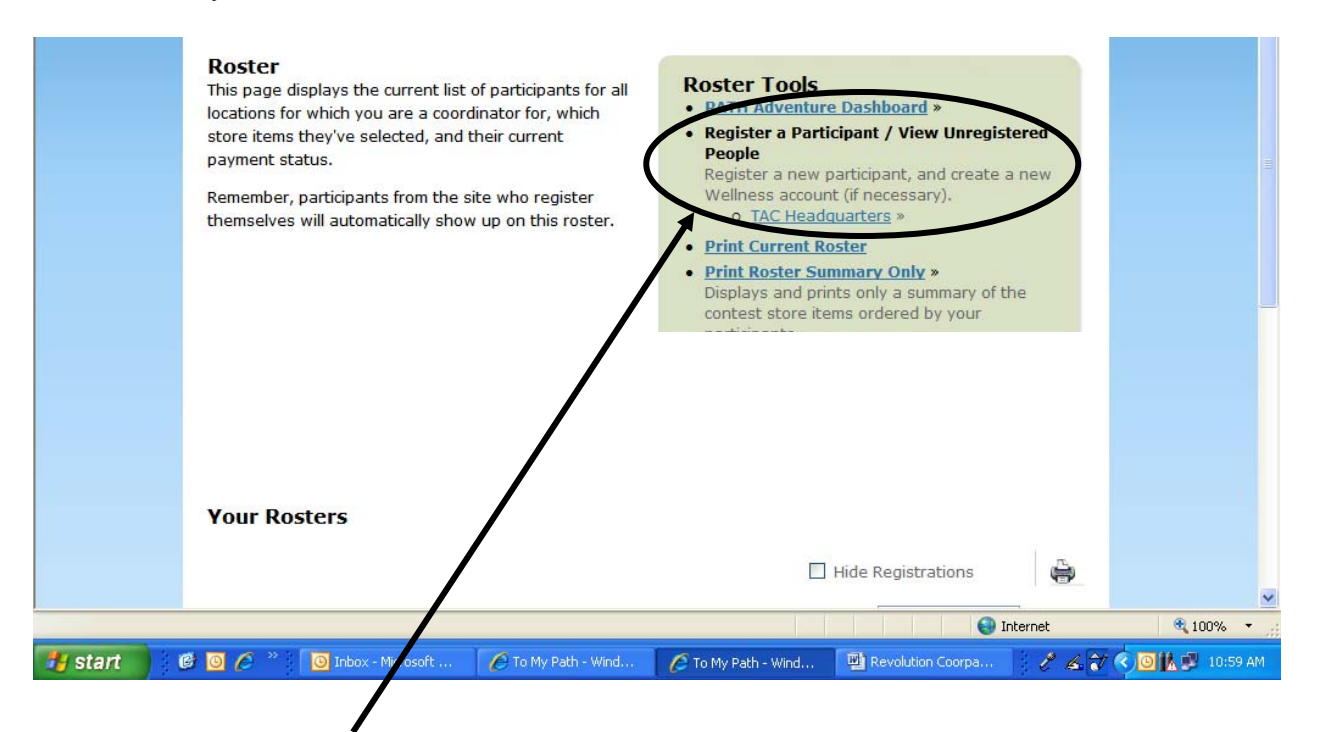

**Under** "*Register a Participant/View Unregistered People*", click on your <u>location</u>. NOTE: If you are responsible for more than one county, you will see all of your selected counties listed here. You can toggle between those rosters by clicking the button at the top of the Roster with the location name you want to view.

\*\*\* TO FIND PEOPLE: You will find your people in one of two places:

- A) On your Roster which means the person is all set (i.e. he/she has a proper account AND has Registered for the Adventure); OR...
- B) On the list of people who have an account but have not Registered for the Adventure. If you have a person who isn't on either list, contact the Healthy County program for assistance.

\*\*\* MOST IMPORTANT MESSAGE: Registration is a SEPARATE step. Everyone has to register even if their accounts are established. Otherwise, we won't know they want materials for the Adventure, nor will we know their T-shirt size. If a person didn't pick a t-shirt or hat, he or she did not register!

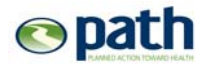

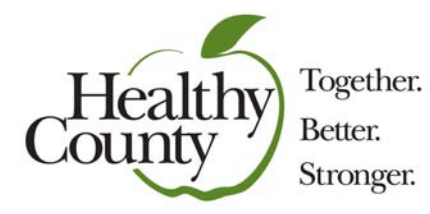

3) A list of people who are currently enrolled (people who have a valid Healthy County PATH account) will appear under *Enrolled Participants*. You can now <u>Register</u> these people for the Adventure.

| Adventure Regis<br>Below is a list of all indi<br>who are already enrolle<br>site and who are NOT r<br>Adventure. Click on a na<br>current contest.<br>• <u>PATH Adventure</u><br>Enrolled Participa<br>Click on the name you w | tration<br>viduals from TAC Headquarte<br>ed in the ToMyPath.com Web<br>egistered for the current PATI<br>ame to enroll that person in t<br>Dashboard »<br>ants at TAC Headqua<br>vish to register below.                                             | Enrolled participant<br>already created an<br>ToMyPath.com Web<br>are not automatical<br>PATH Adventure. En<br>are serparate this y<br>years.                                                                                                    | s are individuals who have<br>account on the<br>site. Enrolled participants<br>ly registered in the current<br><b>irollment</b> and <b>Registration</b><br>rear—a change from previous                                                                                                    |                                                                                                    |                                                                                                    |
|----------------------------------------------------------------------------------------------------|----------------------------------------------------------------------------------------------------|----------------------------------------------------------------------------------------------------|----------------------------------------------------------------------------------------------------|----------------------------------------------------------------------------------------------------|----------------------------------------------------------------------------------------------------|
| Adkins, Annette »                                                                                                    | <u>Alexander, Liz</u> »                                                                                                    | Arseneau, Michele »                                                                                                    | Baker, Karen »                                                                                                    |                                                                                                    |                                                                                                    |
| Beaman, Teresa »                                                                                                    | Bell-Hoyland, Lee »                                                                                                    | Brannen, Cynthia »                                                                                                    | Bristol, Alan »                                                                                                    |                                                                                                    | ~                                                                                                    |
|                                                                                                    | Adventure Regist<br>Below is a list of all indi<br>who are already enrolle<br>site and who are NOT n<br>Adventure. Click on a na<br>current contest.<br>• <u>PATH Adventure</u><br>Enrolled Participa<br>Click on the name you v<br>Adkins, Annette » | Adventure Registration Below is a list of all individuals from TAC Headquarte who are already enrolled in the ToMyPath.com Web site and who are NOT registered for the current PATI Adventure. Click on a name to enroll that person in t current contest.    PATH Adventure Dashboard >  Enrolled Participants at TAC Headquar Click on the name you wish to register below.  Adkins, Annette > Alexander, Liz >  Bolt Hoyland Lee >  Bolt Hoyland Lee >  Bo | Adventure Registration       Enrolled participant already created an ToMyPath.com Web site and who are NOT registered for the current PATH Adventure. Click on a name to enroll that person in the current contest.       Enrolled Participant at TAC Headquarters versor in the current contest.         • PATH Adventure Dashboard >>       Enrolled Participants at TAC Headquarters Click on the name you wish to register below.         Adkins, Annette >>       Alexander, Liz >>       Arseneau, Michele >>         Beaman Terrers >>       Pall Howland Lee >>       Brangen, Outbia >> | Adventure Registration         Below is a list of all individuals from TAC Headquarters         who are already enrolled in the ToMyPath.com Web         site and who are NOT registered for the current PATH         Adventure. Click on a name to enroll that person in the         current contest.         • PATH Adventure Dashboard >         Enrolled Participants at TAC Headquarters         Click on the name you wish to register below.         Adkins, Annette >         Adkins, Annette >         Pall Hoyland Lee >         Party Torona > | Adventure Registration         Below is a list of all individuals from TAC Headquarters         who are already enrolled in the ToMyPath.com Web         site and who are NOT registered for the current PATH         Adventure. Click on a name to enroll that person in the         current contest.         • PATH Adventure Dashboard >         Enrolled Participants at TAC Headquarters         Click on the name you wish to register below.         Adkins, Annette >       Alexander, Liz >         Adkins, Annette >       Alexander, Liz >         Parthadventure and Register below. |

To do so, click on the person's name from the "Enrolled Participants" list and register them as you did for yourself :

- Step 1: Pre-Survey (optional) and Acceptance of Responsibility
- Step 2: Indicate Registration gift size
- Step 3: Confirmation

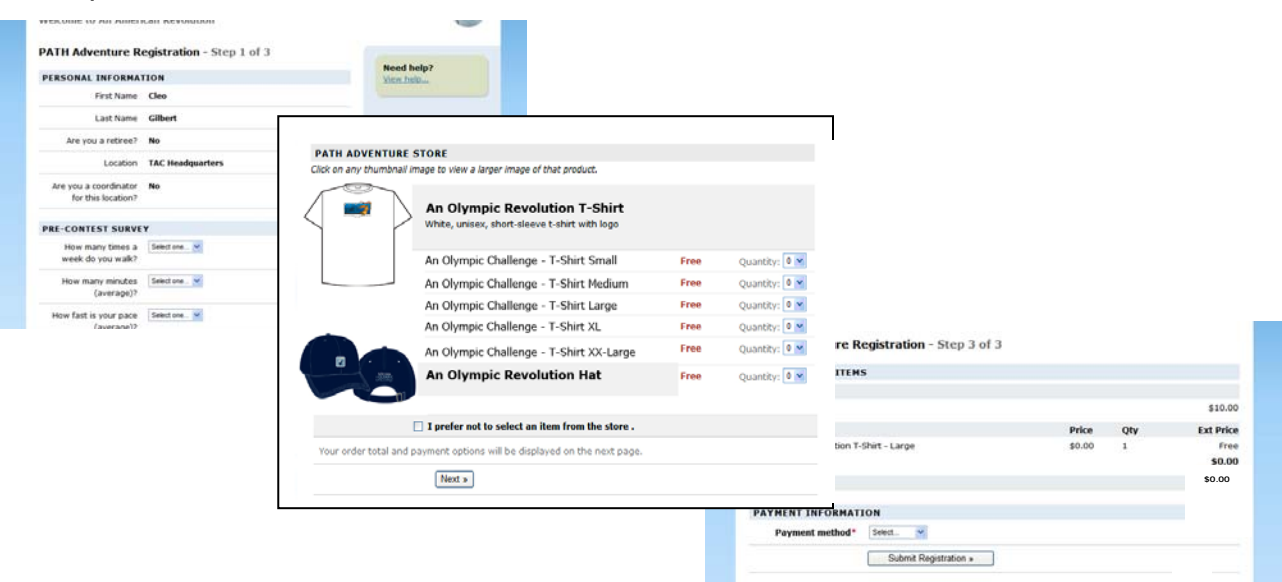

**CAUTION**: Do not register an enrolled Participant without their permission. They may want to register on their own.

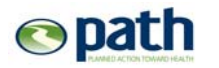

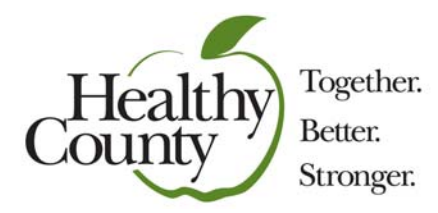

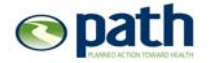

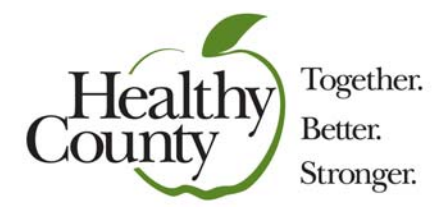

#### MARKETING IDEAS:

- □ Sign up as many administrators and department heads as you can this provides top-down support and role modeling.
- Promote the Adventure at staff meetings (if applicable).
- Do Broadcast Emails to all employees:
  - 1) reminding them they can register themselves online if they want
  - 2) telling them you'll be coming around to collect paper registrations if they can't get online
  - 3) promoting other features of the wellness program and website
  - 4) by the way... where else can they get such an exiting wellness program along with a t-shirt or hat, a pedometer, AND a chance to win money?!
- □ Hand out articles on the benefits of exercise and eating well.
- Get help from "cheerleaders." Find at least two people who you know would be the first on ANYONE's party list and ask them to help with sign-ups.
- □ Hold competitions to see who can recruit the most people.
- Hand out <u>Participant Brochures</u> at the front door one morning.
- □ Knock on doors tell them the benefits of doing the program. Face-to-face is the best approach.

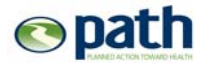

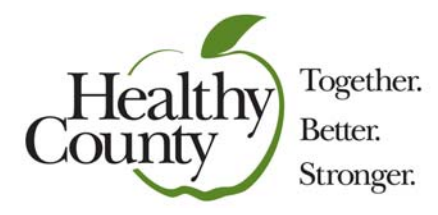

#### WHAT YOU CAN TELL PEOPLE AT THE BEGINNING:

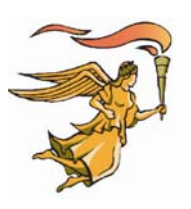

(The following can be used as a script or handed out to people)

- This is a great health and wellness program that should be fun. Enjoy the process.
- If any of your materials are defective, let me know right away and we'll order you a replacement.
- The PATH website is a little different from the Healthy County site. If you have trouble logging in, please refer to your TAC BCBSTX UID on your insurance card. TO log in, start with http://MyBenefits.county.org.
- If you're not going to go on the web at all, let me know so that I can give you important information and materials in paper form.
- Turn in your progress to me each week on \_\_\_\_\_\_ (usually Monday is the best day). You can use the tear-off in the booklet or print out a summary sheet from the web. Put these weekly progress summaries \_\_\_\_\_\_.
- No one is going to be the "steps police". Turn in your progress each week to let me know you're still alive. If you haven't gone the minimum, no one is coming after you with a pitch fork (unless you want them to). Just kidding.
- If you have any website trouble related to the PATH web pages, click on the "Contact Us" link. Be sure to give PATH as much detail as possible about your technological difficulty (e.g. the page where the error occurs, what the error states, etc).
- Don't forget to take advantage of the following along the way:
  - Weekly newsletters to help you accomplish your "Missions"
  - Weekly motivational emails (feel free to reply to them with questions on health)
  - o Stories about the Olympic games, sports, gods, and heroes

NOTE: All of the above are on the website or you can get hard copies from me

• Try not to get overwhelmed by all the information. It's like a health buffet table! Take what works for you and leave the rest for others. Remember, the point (beyond your health) is to have fun!

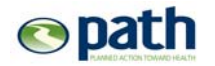

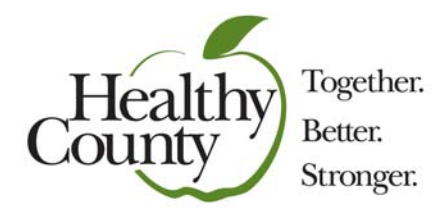

#### Healthy County PATH Adventure: An Olympic Challenge

#### TIMELINE

| Coordinator Conference               | February 3-4, 2010                |
|--------------------------------------|-----------------------------------|
| Coordinator Webcast Trainings        | February 9, 2010                  |
|                                      | February 10, 2010                 |
| Registration Begins                  | Monday, February 8, 2010          |
| Registration Closes                  | 10:59 pm Saturday, March 6, 2010  |
| Materials Ordered, Packed, & Shipped | March 8-19, 2010                  |
| Materials arrive to counties         | March 22-26, 2010                 |
| Adventure Begins                     | Monday, March 29, 2010            |
| Week 1                               | March 29-April 4, 2010            |
| Week 2                               | April 5-11, 2010                  |
| Week 3                               | April 12-18, 2010                 |
| Week 4                               | April 19-25, 2010                 |
| Week 5                               | April 26 - May 2, 2010            |
| Week 6                               | May 3-9, 2010                     |
| Week 7                               | May 10-16, 2010                   |
| Week 8                               | May 17-23, 2010                   |
| Week 9                               | May 24-30, 2010                   |
| Week 10                              | May 31 - June 6, 2010             |
| Adventure Ends                       | Sunday, June 6, 2010              |
| Participant Survey Closes*           |                                   |
| *Last chance to enter progress!      | 10:59 pm Wednesday, June 30, 2010 |
| Campaign Off Dashboard               | 10:59 pm Saturday, July 31, 2010  |

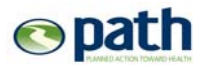